How to fill out an alternative testing contract

- 1. Go to https://dsst.fsu.edu/oas/faculty
- 2. Click on 'Instructor Portal Login'

|         | HOME OF   | FICES -  | RESOURCES -    | CONTACT US  | CONVOCATION     |   |  |
|---------|-----------|----------|----------------|-------------|-----------------|---|--|
| Fa      | cult      | y 8      | k Sta          | ff          |                 |   |  |
|         |           |          |                | Instruct    | or Portal Login | J |  |
| On      | this      | pag      | ge:            |             |                 |   |  |
| CURRE   | NT: Accon | modati   | ons for Online | e/Remote Co | urses           |   |  |
| Faculty | / Handboo | k        |                |             |                 |   |  |
|         |           |          |                | ations      |                 |   |  |
| Presen  | tation on | Providin | g Accommod     | ations      |                 |   |  |

- 3. Log in with your FSU ID and password
- 4. Under the 'INSTRUCTOR AUTHENTICATION PAGE,' click on 'Continue to View Student Accommodations'

| REMINDERS                                                                                                    |
|----------------------------------------------------------------------------------------------------|
| Please read the following prior to completing the form:                                                                                                    |
| By clicking on the following button, I acknowledge that I have received and understand the school's FERPA policy as it pertains to student<br>records.                                                                                                    |
| FERPA (Confidentiality Statement)                                                                                                    |
| Along with the right to access the records of students comes with the responsibility to maintain the rights of students particularly as<br>outlined in the Family Educational Rights and Privacy Act (FERPA). Student Records are open to members of the faculty and staff who have<br>a legitimate need to know their contents; however, you do have a responsibility to maintain confidentiality. |
| For more information on FERPA, please visit the FSU Registrar's https://registrar.fsu.edu/records/ferpa/linformation page.                                                                                                    |
| Reminders:                                                                                                    |
| <ul> <li>Please REFRAIN from using SHARED (PUBLIC) COMPUTER.</li> </ul>                                                                                                    |
| <ul> <li>REMEMBER TO SIGN OUT AND CLOSE THE BROWSER COMPLETELY AFTER YOU ARE FINISHED ACCESSING THIS<br/>INFORMATION</li> </ul>                                                                                                    |
| Continue to View Student Accommodations                                                                                                    |
|                                                                                                    |

5. In the 'OVERVIEW' page, click on 'Alternative Testing'

|                                    | OVERVIEW                                                 |                          | Accommodation F     |
|------------------------------------|----------------------------------------------------------|--------------------------|---------------------|
|                                    | Previous Term                                            | Term: Spring 2020        |                     |
| ℅ Views and Tools                  |                                                          |                          |                     |
| > Overview                         | Click to Expand Advanced Search Panel                    |                          | Sort Result: Course |
| Alternative Testing                |                                                          |                          |                     |
| > Alternative Formats              |                                                          |                          |                     |
| > Notetaking Services              | LIST OF STUDENTS WHO REQUESTED ACCOMMOD                  | ATION                    |                     |
| > Deaf and Hard of Hearing         | Legend:                                                  |                          |                     |
|                                    | ATS: Alternative Testing                                 | ALT: Alternative Formats |                     |
| Logout                             | DDH: Deaf and Hard of Hearing                            | NTK: Notetaking Services |                     |
| Once you finish with your session, | Export Search Result To CSV (Comma-Senarated Value       | ac) File                 |                     |
| and Close Your Browser.            |                                                          |                          |                     |
| Log Out                            | For Accommodation Export, Sort Column by: Alphabetically | Accommodation Requests   |                     |

6. Select the class you want to fill out an alternative testing contract for and click on 'Continue to Specify Alternative Testing Contract'

| ALTERNATIVE TESTING                                                             |   |
|---------------------------------------------------------------------------------|---|
|                                                                                 |   |
| SPECIFY ALTERNATIVE TESTING CONTRACT                                            |   |
| Colort Class MCE 1107 0007 (CLN: 5254) - Tonice in District Einite Mathematice  | 1 |
| Sector Classe Mor 1107-0007 (Sun 3234) * Topics in Practical Finite Mathematics | 9 |
| Continue to Specify Alternative Testing Contract                                |   |
|                                                                                 |   |
|                                                                                 |   |
|                                                                                 |   |

7. In the 'ALTERNATIVE TESTING' page, fill out the 'Alternative Testing Contract'

| Alt | ternative Testing Contract                                                                                                    |
|-----|----------------------------------------------------------------------------------------------------|
| 1.  | Instructor email address (for faculty teaching class) 🕺                                                                                                    |
| 2.  | TA email address (if applicable): *                                                                                                    |
| з.  | How will tests/exams be delivered to the OAS?                                                                                                    |
|     | <ul> <li>Upload exam to the secure OAS website at least 48 hours in advance (upload instructions will be<br/>included in the reminder email you will receive)</li> </ul> |
|     | <ul> <li>Deliver hard copy to OAS at least 48 hours in advance</li> </ul>                                                                                                |
|     | Student will deliver in envelope, signed and sealed by the instructor                                                                                                    |
|     | <ul> <li>Email to oas-testing@fsu.edu</li> </ul>                                                                                                    |
|     | Online exam/test: Password will be sent by instructor to oas-testing@fsu.edu                                                                                             |
|     | <ul> <li>Online exam/test: Password will be provided by ODL (FSU Testing Center)</li> </ul>                                                                              |
|     | Additional Note or Comment                                                                                                    |
|     |                                                                                                    |

8. When you are done filling out the contract, click on 'Submit Alternative Testing Contract' to complete the process

| Exam Type(s)        |                                                        |
|---------------------|--------------------------------------------------------|
| Please list REGULAR | CLASS EXAM LENGTH without extended time accommodations |
| Final               | 120 Minutes                                            |
| Make Up             | Minutes                                                |
| Midterm             | 75 Minutes                                             |
| Quiz                | 30 Minutes                                             |
| Test                | Minutes                                                |
| Additional Informa  | tion                                                   |
| Instructor Pho      | one Number 🐮 😝 😽 🕹 🕹 🕹 🕹 🕹 🕹 🕹 🕹 🕹 🕹 🕹 🕹 🕹             |
| A                   | dditional Note:                                        |

## **Questions?**

Please contact our office if you have any questions or concerns regarding Alternative Testing request by emailing: <u>oas-testing@fsu.edu</u>